A emissão do histórico escolar mudou: agora, juntamente aos registros, é gerado um QR Code que garante a autenticidade do histórico impresso.

Para a impressão de um novo histórico, no SGE (Módulo Ensino Fundamental) vamos até o menu CONSULTAS -HISTÓRICO - ENSINO FUNDAMENTAL.

| CRETARIA DE ENSINO<br>DUCAÇÃO FUNDAMENTAI                         | L                                                                                                    |
|-------------------------------------------------------------------|----------------------------------------------------------------------------------------------------|
| Consultas Instituição                                             |                                                                                                    |
| <ul> <li>Boletins</li> <li>Frequência e notas parciais</li> </ul> |                                                                                                    |
| ▶ Histórico                                                       | Ensino fundamental                                                                                                    |
| ▶ Diários                                                         | Ensino médio                                                                                                    |
| ▶ Médias                                                          |                                                                                                    |
|                                                                   | CRETARIA DE       ENSINO         DUCAÇÃO       Instituição         Consultas       Instituição         Boletins       Frequência e notas parciais         Histórico       Diários         Médias       Médias |

Primeiro selecionamos o aluno que queremos imprimir o histórico.

 

 Emissão do Histórico Ensino Fundamental

 Aluno

 P

 P

 Emissão do Histórico Ensino Fundamental

 P

 SECRETARIA DE BRUSQUE Aqui se constrói o amanhã!

Em seguida selecionamos a data da emissão, os Anos/Séries (1º ano, 2º ano,...) ou os Segmentos (Anos Iniciais, Anos Finais)

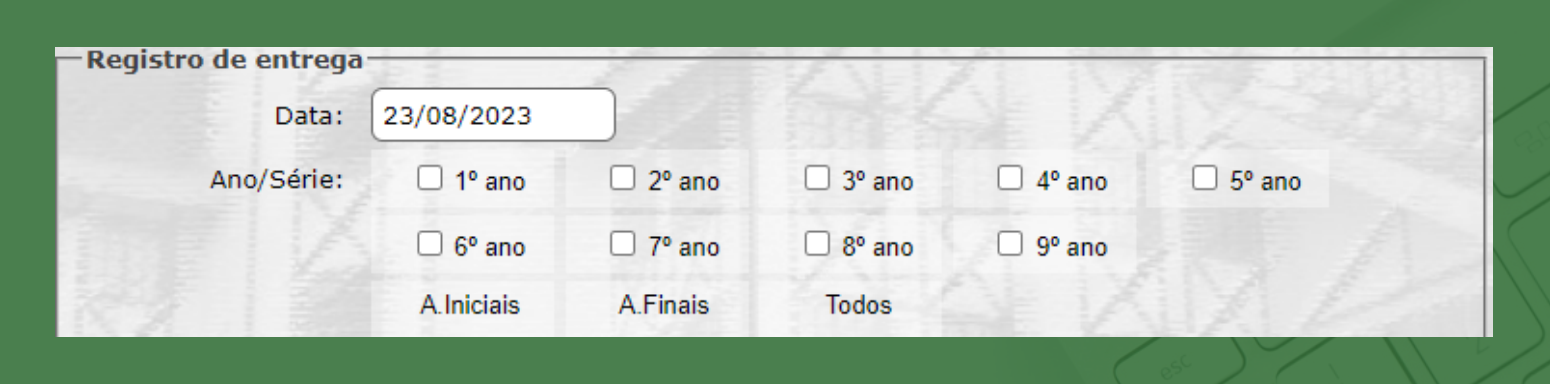

Prosseguindo, selecionamos quem fez a retirada do histórico (Pai, Mãe, Responsável,...) e o destino (Conclusão, Nome da Escola destino,...). E por fim, se houver alguma observação.

| Retirada:   | Pai, Mãe, Responsável, o próprio, via email etc. |
|-------------|--------------------------------------------------|
| Destino:    | Conclusão, Escola, etc                           |
| Observações |                                                  |

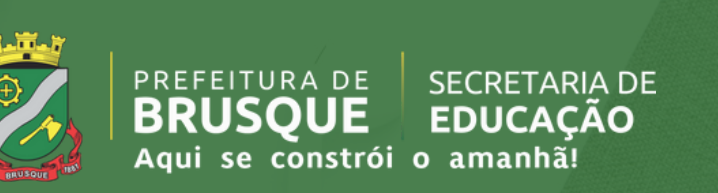

Ao clicar em Consultar, um histórico é gerado contendo na parte superior um QR Code que serve para certificar a autenticidade do documento.

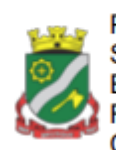

Prefeitura Municipal de Brusque Secretaria de Educaçao E.E.F. Alberto Pretti Rua Alberto Muller, 3785 - Bairro: Limeira CEP 88356001 - Brusque - Fone: (47)3350-7819

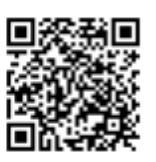

2012A4A491B3AE8EF25699608E7D3D63

Quando a leitura desse QR Code é feita, o usuário será levado até uma página que confirma as informações contidas no histórico impresso.

| Instituição: | E.E.F. Alberto Pretti            |  |
|--------------|----------------------------------|--|
| Chave:       | 2012A4A491B3AEEEF25699608E7D3D63 |  |
| Emissão:     | 23/08/2023                       |  |
| Aluno:       | Aluno X                          |  |

**OBS:** O sistema não irá gerar o QR Code caso o registro de entrega não seja preenchido.

PREFEITURA DE

JSOUE

Aqui se constrói o amanhã!

SECRETARIA DE

**EDUCACAO** 

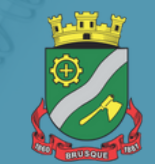

Caso a chave de autenticação seja inválida, o seguinte aviso será exibido:

-Autenticação do histórico escolar

Chave de autenticação não encontrada em nossa base de dados!

Se for necessário fazer alguma alteração em um histórico já gerado, é possível realizá-la em MOVIMENTOS – HISTÓRICO ESCOLAR – REGISTRO DE ENTREGA DO HISTÓRICO.

|        | PREFEIT  | QUE S         | ECRETARIA DE<br><b>DUCAÇÃO</b> | ENSING<br>FUNDA | D<br>MENTAL                       |     |
|--------|----------|---------------|--------------------------------|-----------------|-----------------------------------|-----|
| Inicio | Cadastro | Movimentos    | Consultas                      | Instituição     |                                   |     |
| -      |          | Matrículas    |                                |                 | 100                               |     |
|        |          | Avaliações    | e Médias                       |                 | 3                                 |     |
|        |          | ▶ Histórico E | scolar                         |                 | Histórico                         | - 1 |
|        |          | ▶ Ordem de    | Chamada                        |                 | Atualizar histórico por segmento  |     |
|        |          | Professor     | Dn-Line                        |                 | Atualizar histórico por série/Ano |     |
|        |          | Administra    | tivo e RH                      |                 | Registro de entrega do histórico  | e   |
|        |          | Monitoram     | entos                          |                 |                                   | -   |
|        |          |               |                                |                 |                                   |     |

PREFEITURA DE

se constrói o amanhã!

SECRETARIA DE

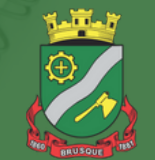